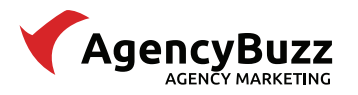

### AgencyBuzz Integration with InsurancePro

This document provides information about the data bridge from InsurancePro to AgencyBuzz including setup, field mapping, and FAQs.

### Table of Contents

Integration Requirements Integration Setup Bridge Assigned Agents Field Mapping Integration FAQ

### Integration Requirements

In order for the integration to be set up properly and continue to function, the following prerequisites have to be met:

- 1. You have a valid account login for an AgencyBuzz user with Admin Access Level.
- 2. You have an InsurancePro administrator account login.
- 3. You have installed InsurancePro on your machine.

## **Contact/Policy Records**

For policy owner information to bridge, the following must all be true:

- 1. InsurancePro must be configured to integrate with AgencyBuzz.
- 2. The policy must have an email address.
- 3. The email address field cannot contain multiple email addresses.
- 4. The policy must have a driver or a homeowner specified.

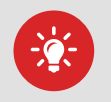

Tip: To maintain data consistency across policies, duplicate the InsurancePro policy manually. This retains the AgencyBuzz ID that is used to link the policy information between InsurancePro and AgencyBuzz.

### Integration Setup

To set up the bridge of data from InsurancePro to AgencyBuzz, you will need to configure InsurancePro for the integration.

#### **Current InsurancePro Records**

Your AgencyBuzz coordinator will work with the InsurancePro team to move your existing InsurancePro records into AgencyBuzz. This process typically takes 3-5 business days and does not require you to take any action.

(800) 383-3482 www.GetITC.com

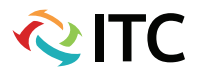

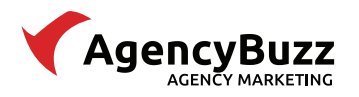

## InsurancePro Configuration

Follow the steps below to set up the integration in your InsurancePro account.

- 1. Log into InsurancePro as an **administrator**.
- 2. Click the **File** tab located in the top menu bar and select **Options** then click **Configuration**.

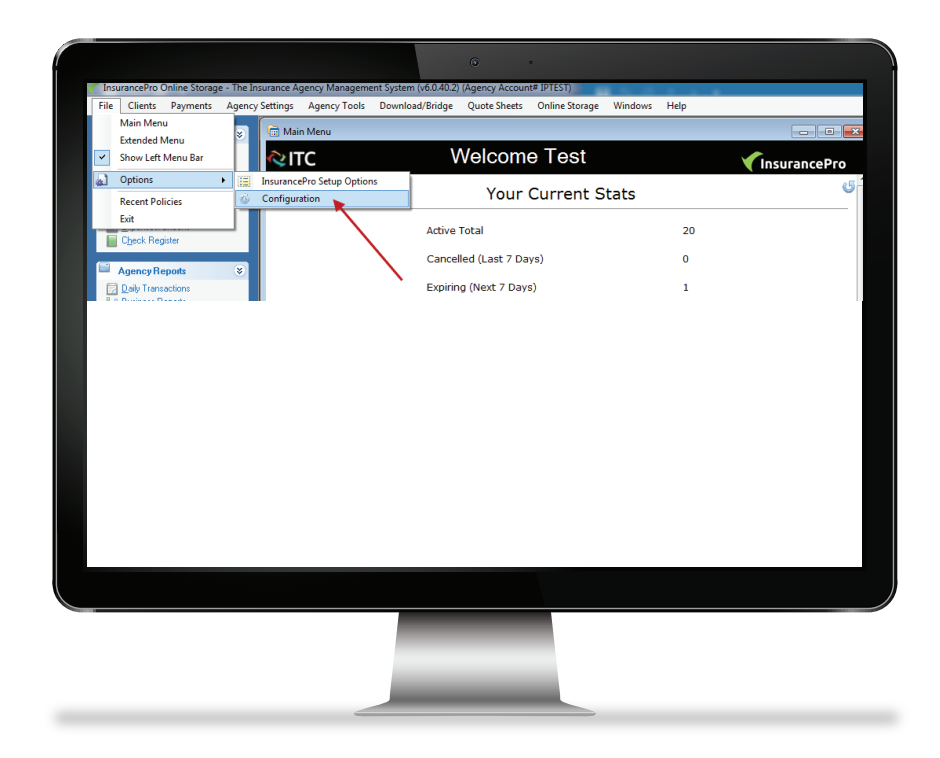

3. Click the **Integration** icon from the left-hand menu of the InsurancePro Configuration window.

|   |                         | •                                                                                                    |             |      |
|---|-------------------------|----------------------------------------------------------------------------------------------------|-------------|------|
| [ | InsurancePro Configurat | tion                                                                                                    |             |      |
|   |                         | ▲ Global Settings                                                                                       |             |      |
|   | Contract (              | Add printed letters and payments to mail log                                                            | Off         |      |
|   | Verierai                | Allow Admin to Modify Reconciled Transactions                                                           | Off         |      |
|   |                         | Allow secondary agents on policies                                                                      | Off         |      |
|   |                         | Ask for entering a down payment                                                                         | On          |      |
|   |                         | Display Agency Fee on Receipt                                                                           | On          |      |
|   |                         | Display Agency Name in dropdown list                                                                    | On          |      |
|   | <b>X</b>                | Display Print Auto Id card                                                                              | On          |      |
|   |                         | Make some Clientinfo fields required                                                                    | Off         |      |
|   | Companies               | Only admins can install optional updates                                                                | On          |      |
|   | Companies               | Only admins can void a payment                                                                          | On          |      |
|   |                         | Print agent's copy of payment receipt                                                                   | On          |      |
|   |                         | Record checks for payments without asking CSR                                                           | Off         |      |
|   | Locations               | Require login                                                                                           | On          |      |
|   |                         | Viewing is limited to location agent is logged into                                                     | Off         |      |
|   |                         | Personal Settings                                                                                       |             |      |
|   |                         | Display blog on login                                                                                   | Off         |      |
|   | Ayonia                  |                                                                                                    |             |      |
|   | Banks                   | Add printed letters and payments to mail log<br>Add printed letters and received payments to the Mail L | og          |      |
|   |                         |                                                                                                    | Save Cancel |      |
|   |                         |                                                                                                    |             |      |
|   |                         |                                                                                                    |             |      |
|   |                         |                                                                                                    |             | 1.15 |
|   |                         |                                                                                                    |             |      |
|   |                         |                                                                                                    |             |      |

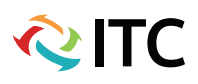

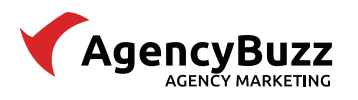

4. In the **AgencyBuzz section**, enter your AgencyBuzz username and password. Please make sure that this user has Admin Access Level

|                                                                    | o •                                                                                           |
|--------------------------------------------------------------------|-----------------------------------------------------------------------------------------------|
| 🧼 InsurancePro Configurat                                          | tion 🗖 🗖 💌                                                                                    |
| General                                                            | AgencyBuzz     Login for AgencyBuzz     Password for AgencyBuzz      InsurancePro Integration |
| Integration                                                        |                                                                                               |
| Comnanies                                                          |                                                                                               |
| Notes If you have forget                                           |                                                                                               |
| AgencyBuzz password, you can r<br>the bottom of the AgencyBuzz loc | eset it at<br>jin screen.                                                                     |
|                                                                    |                                                                                               |
|                                                                    |                                                                                               |

- 5. Click **Save** and close the InsurancePro Configuration window.
- 6. All **new and updated** InsurancePro contact and policy records from this point forward will bridge into your AgencyBuzz account when you click **Save** on the InsurancePro record.

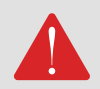

If at any time your AgencyBuzz username or password changes, you will need to update the AgencyBuzz login credentials in the InsurancePro Configuration window.

## **Bridge Assigned Agents**

If you want the integration to pull the assigned agents from InsurancePro to AgencyBuzz, you will need to link the InsurancePro agent to an AgencyBuzz user.

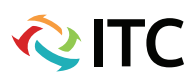

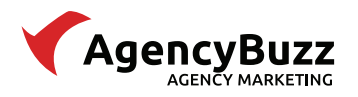

📿 IT ( )

## Create AgencyBuzz Users

First, you will need to create an AgencyBuzz user login for each agent assigned to InsurancePro records.

- 1. Log into AgencyBuzz.
- 2. Click on the **Account Settings** icon located in the top toolbar.

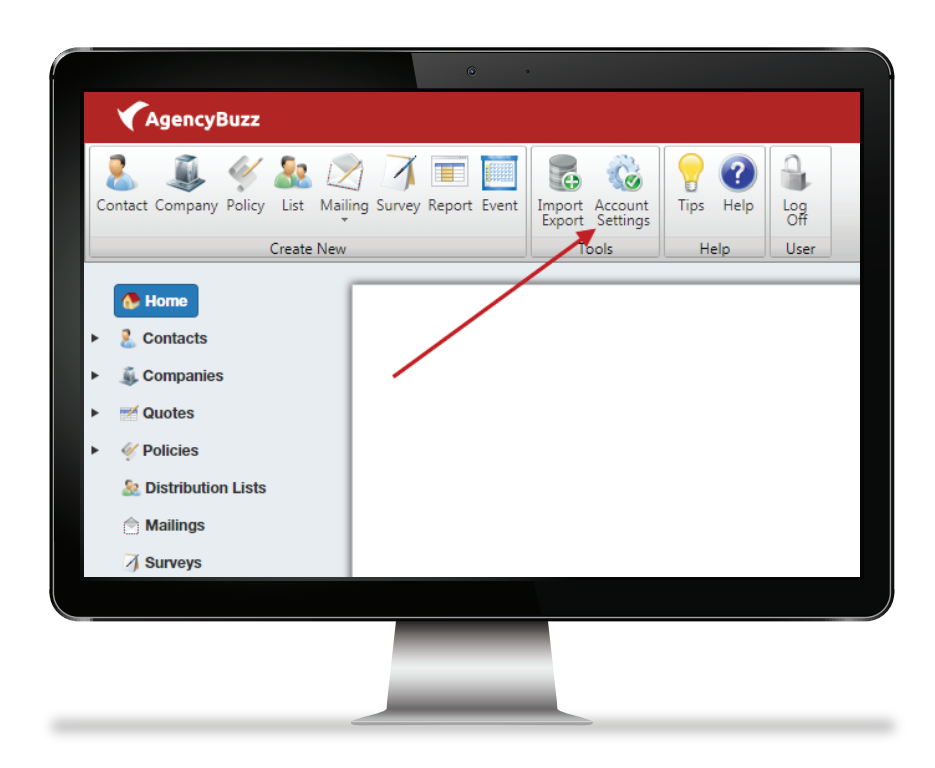

3. Click on the **Users** icon located in the top toolbar of the window pops up.

| الي 😒 🕹                       | ) 🖅 🔴 🎸 📑                              | 🥥 🤹 🐻                       | 🔲 📄 🎲 🔮                                       |        |
|-------------------------------|----------------------------------------|-----------------------------|-----------------------------------------------|--------|
| General Email Use<br>Settings | rs Lines Statuses Carriers Commissions | Locations Billing Integrati | ion Custom About Training Hel<br>Fields Video | р      |
|                               | Show                                   |                             | Help                                          |        |
| Account                       |                                        |                             |                                               |        |
| Account Name:                 | Account Name                           | Account Email:              | agencybuzz@getitc.com                         |        |
| Account Phone:                | L)                                     | Account Time<br>Zone'       | (UTC-06:00) Central Time (US & C              | anad 🔻 |
| Default Display:              | First Name Last Name                   | Account Domain:             | agencysystems.com                             |        |
|                               | Hide Contacts With No Email            |                             |                                               |        |
| Billing Address               |                                        | — Mail as Address ——        |                                               |        |
| Account Street 1:             | Account Street 1                       | Mailing Street 1:           | Mailing Street 1                              |        |
| Account Street 2:             |                                        | Mailing Street 2:           |                                               |        |
| Account City:                 | Account City                           | Mailing City:               | Mailing City                                  |        |
| Account State:                | Texas 👻                                | Mailing State:              | Texas                                         | •      |
| Account Zip Code:             | 75007                                  | Mailing Zip Code:           | 75007                                         |        |
|                               |                                        |                             |                                               |        |
|                               |                                        |                             |                                               |        |

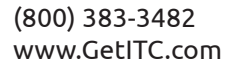

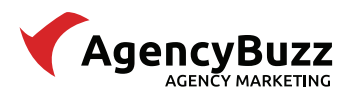

4. Fill out the information for the new AgencyBuzz user. Note that **First Name, Last Name, Email Login,** and **Password** are required.

|                          |                       |                                         | ۰ •                                                               |  |
|--------------------------|-----------------------|-----------------------------------------|-------------------------------------------------------------------|--|
|                          | ✓AgencyBuz            | z   Administration                      |                                                                   |  |
|                          | General Email Us      | ers Lines Statuses Carriers Commissions | Coations Billing Integration Custom About Training Help           |  |
|                          | Settings              | Show                                    | Fields Video Help                                                 |  |
|                          | Users                 | User                                    | First Name:                                                       |  |
|                          |                       | Your Team                               | Last Name:<br>Job Title:                                          |  |
|                          |                       |                                         | Phone Number:                                                     |  |
|                          |                       |                                         | User Level: Standard User   Contact Visibility: Show All Contacts |  |
|                          |                       |                                         | Office Location: Agency Location                                  |  |
| Note: The email login wi | ll be th              | e agent's                               |                                                                   |  |
| AgencyBuzz username an   | d must                | have the                                |                                                                   |  |
| same domain as your Age  | ncvBuzz               | account.                                | Contraction Design Words: 0                                       |  |
|                          |                       |                                         | HTML Characters: 0     Add                                        |  |
|                          | User<br>Default User: | Your Team                               | Update                                                            |  |
|                          |                       |                                         |                                                                   |  |
|                          |                       |                                         |                                                                   |  |
|                          |                       |                                         |                                                                   |  |
|                          |                       |                                         |                                                                   |  |

- 5. Click **Add** when finished.
- 6. **Repeat** the previous steps for each agent you want to pull from InsurancePro.

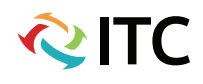

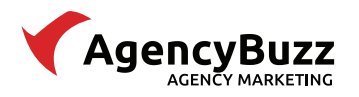

🔍 ITC

## Configure InsurancePro Agents

Next you will need to match the InsurancePro agent to its respective AgencyBuzz user.

- 1. Log into InsurancePro as an **administrator**.
- 2. Click the **Agency Settings** tab located in the top menu bar and select **Manage Agents**.

| InsurancePro Online Storag                                                                                                    | e - The Insurance Agency Managem                                                                               | • • • • • • • • • • • • • • • • • • •                                                      | (PTEST)                                                       |                    |
|----------------------------------------------------------------------------------------------------|----------------------------------------------------------------------------------------------------|--------------------------------------------------------------------------------------------|---------------------------------------------------------------|--------------------|
| File         Clients         Payments           Policy Options         State         Add a New Policy           Add a New Policy         Find Existing Policies  | Agency Settings Agency Tools<br>Agency Information<br>Manage Agents<br>Insurance Companies<br>Change locations | Download/Bridge Quote Sheets 0 Welcome                                                     | online Storage Windows Help<br>Test                           | InsurancePro       |
| <ul> <li>Transactions</li> <li>Receive a Payment</li> <li>Expenses/Checks</li> <li>Check Register</li> <li>Agency Reports</li> <li>Daily Transactions</li> </ul> | *                                                                                                    | Your CL<br>Active Total<br>Cancelled (Last 7 Days)<br>Expiring (Next 7 Days)               | 17<br>0<br>0                                                  |                    |
| Business Reports     Customized Reports     Customized Reports     Download/Bridge     Download from Carrier     Download from [WB     Sounload from Reter       | ♥ We will begin a Please take a l                                                                              | New (Last 7 Days)<br>Insuran<br>sending out the next Insura<br>ook at our blog below for t | o<br>ccePro News:<br>ancePro update 6.0.40.03 i<br>be chances | n the coming week. |
| Notae Demission                                                                                                    |                                                                                                    |                                                                                            | ne enanges.                                                   |                    |
|                                                                                                    |                                                                                                    |                                                                                            |                                                               |                    |
|                                                                                                    |                                                                                                    |                                                                                            |                                                               |                    |
|                                                                                                    |                                                                                                    |                                                                                            |                                                               |                    |

3. In the **Setup Agents/CSRs/Users** window, select the desired agent from the list of available **Agents/CSR**.

| Se                       | arch        |                            |
|--------------------------|-------------|----------------------------|
| gents/CSR                | - Contact I | Information                |
| Chris                    | Name        | Coach Shawn                |
| coach Ken<br>Coach Shawn | Address     | 123                        |
| .ori Wilten              |             |                            |
| Tara McGuire             | Phone       |                            |
| Test<br>TestRC           | Email       | support@getitc.com         |
|                          | Login —     | Locked-out                 |
|                          | User ID     | Coachb                     |
|                          | Password    | d                          |
|                          | Default Ba  | ank Default Bank Account 🔹 |
|                          |             |                            |

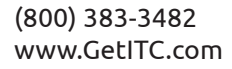

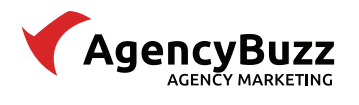

## AGENCYBUZZ AND INSURANCEPRO

**N**II

### 4. Under **Options**, click **Edit Agent Info**.

|  | Agent Name<br>Search     | General Locations Notes Permissions Integration |
|--|--------------------------|-------------------------------------------------|
|  | Agents/CSR               | Contact Information                             |
|  | Chris                    | Name TestRC                                     |
|  | coach Ken<br>Coach Shawn | Address                                         |
|  | Lori Wilten              |                                                 |
|  | Tara McGuire             | Phone                                           |
|  | TestRC                   | Emal                                            |
|  |                          |                                                 |
|  |                          | Login Locked-out                                |
|  |                          | User ID TestRC                                  |
|  |                          | Deseward                                        |
|  |                          |                                                 |
|  |                          | Account                                         |
|  | Add a New Agent          |                                                 |
|  | Edit Agent Info          | Commission                                      |
|  | Change Password          | Commission % 0.00 OR Flat Fee 0.00              |
|  | Delete Agent             |                                                 |
|  | View Deleted Agents      |                                                 |
|  | view / Attach Signature  |                                                 |
|  |                          |                                                 |
|  |                          |                                                 |
|  |                          |                                                 |
|  |                          |                                                 |
|  |                          |                                                 |
|  |                          |                                                 |
|  |                          |                                                 |

5. Click the **Integration** tab located in the top menu bar for the agent.

| Igent Name             | General | Locations    | Notes    | Permissions | Integration |
|------------------------|---------|--------------|----------|-------------|-------------|
| gents/CSR              | Contac  | t Informati  | on       |             | <b>X</b>    |
| hris                   | Name    | Coa          | ch Shawr |             |             |
| oach Ken<br>oach Shawn | Addres  | s <b>123</b> |          |             |             |
| ori Wilten<br>lot Mark |         |              | /        | -           |             |
| ara McGuire            | Phone   |              |          |             |             |
| estRC                  | Email   | supp         | ort@geti | tc.com      |             |

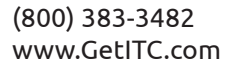

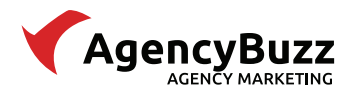

6. Under the AgencyBuzz ID section, select Click Here to Configure.

| General Locations Notes | Permissions | Integration |
|-------------------------|-------------|-------------|
|                         |             |             |
| AgencyDuzz ID           |             |             |
| Click Here to Configure |             |             |
| TurboRater User Name    |             |             |
|                         |             |             |
|                         |             |             |
| EZLynx User Name        |             |             |
|                         |             |             |
|                         |             |             |
|                         |             |             |
|                         |             |             |

7. Select the **AgencyBuzz User Email** for this InsurancePro agent. If the desired email is not listed, you will need to create a new AgencyBuzz user.

|     |     | © •                                          |  |  |  |
|-----|-----|----------------------------------------------|--|--|--|
| n . | Gen | eral Locations Notes Permissions Integration |  |  |  |
|     | Se  | elect your AgencyBuzz ID                     |  |  |  |
|     |     | AgencyBuzz ID                                |  |  |  |
|     |     | Not Set                                      |  |  |  |
|     |     | heather@heathercherry.com                    |  |  |  |
|     | Þ   | jody@heathergalloway.com                     |  |  |  |
|     |     | john@heathergalloway.com                     |  |  |  |
|     |     | kthornton@heathercherry.com                  |  |  |  |
|     |     | AgencyBuzz user, the AgencyBuzz record       |  |  |  |
|     |     | will be assigned to the AgencyBuzz Default   |  |  |  |
|     |     | изег.                                        |  |  |  |
|     |     |                                              |  |  |  |

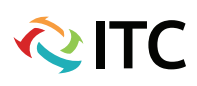

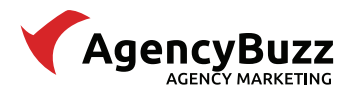

- 8. Click **Save** to apply your changes.
- 9. **Repeat** the previous steps for each agent you want to pull from InsurancePro.

## Field Mapping

Since AgencyBuzz and InsurancePro manage different types of data, not all fields stored in InsurancePro will come into AgencyBuzz. Below is a chart of the information is pulled from the InsurancePro record and the AgencyBuzz field it goes into.

| Contac                    | : Record         |
|---------------------------|------------------|
| InsurancePro Field        | AgencyBuzz Field |
| First Name                | First Name       |
| Last Name                 | Last Name        |
| Occupation                | Job Title        |
| Email                     | Email Address    |
| Home Phone                | Home Phone       |
| Cell Phone                | Mobile Phone     |
| Work Phone                | Work Phone       |
| Physical Address Street   | Street 1         |
| Physical Address City     | City             |
| Physical Address State    | State            |
| Physical Address Zip Code | Zip Code         |
| Date of Birth             | Birthdate        |
| Anniversary               | Anniversary      |
| Referral Source           | Referral Source  |
| Primary Agent             | Agency Contact   |
| Email Status              | Email Status     |
|                           |                  |

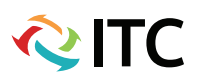

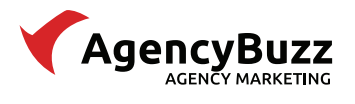

# AGENCYBUZZ AND INSURANCEPRO

| Policy Record                    |                       |  |
|----------------------------------|-----------------------|--|
| InsurancePro Field               | AgencyBuzz Field      |  |
| Туре                             | Type/Line of Business |  |
| Status                           | Status                |  |
| Company                          | Carrier               |  |
| Effective Date                   | Effective Date        |  |
| Expiration Date                  | Expiration Date       |  |
| Policy #                         | Policy #              |  |
| Effective Date                   | Effective Date        |  |
|                                  | Initial Payment Date  |  |
| Term                             | Term                  |  |
| Expiration Date                  | Expiration Date       |  |
| Initial Premium                  | Total Premium         |  |
| Monthly Payment                  | Payment Amount        |  |
| Down Payment                     | Down Payment          |  |
| Policy Term + Payment Option     | #Monthly Payments     |  |
| Payment Option + Payment Due Day | Recurrence Date       |  |
| File Number                      | Internal File Number  |  |

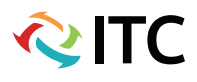

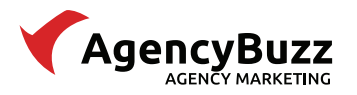

| Policy Status              |                          |
|----------------------------|--------------------------|
| InsurancePro Policy Status | AgencyBuzz Policy Status |
| New Business               | Active                   |
| Renewal                    |                          |
| Reinstated                 |                          |
| Rewrite                    |                          |
| Prospect                   |                          |
| Quote                      | Unsold                   |
| Declined                   |                          |
| Expired                    | Expired                  |
| Cancelled                  | Cancelled                |
|                            |                          |

## **Integration FAQ**

This section answers frequently asked questions about the integration between AgencyBuzz and InsurancePro.

### When does the integration run and how often are AgencyBuzz records updated?

Once the **Save** button is clicked on an InsurancePro record the data will automatically push to AgencyBuzz in real-time. If the record did not previously exist in AgencyBuzz it will be created as a new contact/policy. If an existing record was modified it will be updated in AgencyBuzz accordingly.

### My contacts seem to have stopped coming into AgencyBuzz from InsurancePro. What happened?

Invalid login credentials are the most common reason for the integration to stop running. Follow the steps below to check the integration configuration.

- 1. Verify your **AgencyBuzz admin user** login credentials.
- 2. Re-enter your AgencyBuzz username and password in the **Integration** section of your **InsurancePro Configuration** and click Save.
- 3. Create and Save a **test policy record** in InsurancePro with an email address not already in AgencyBuzz. A new contact record should be added to AgencyBuzz.
- 4. If records continue to not come into AgencyBuzz, contact our support department at 800-383-3482, Option 4.

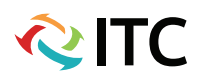

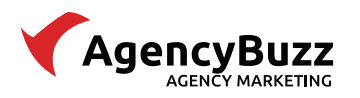

### Why did a specific contact not come into AgencyBuzz?

There are several reasons a specific contact or policy record may not come into AgencyBuzz from InsurancePro. Follow the steps below to research further.

- 1. Log into AgencyBuzz and search for the record by **email address**.
- 2. Verify the record meets the requirements for integration.
- 3. If the email address on the InsurancePro record had previously been added to AgencyBuzz, then any new modifications or policies saved to the InsurancePro record will be updated in AgencyBuzz.
- 4. Send a screen shot of the **Policy** and **Household/Driver** windows to your AgencyBuzz coordinator for further research.

### Can I set the integration to only pull specific types of records?

No. The integration will pull all data from InsurancePro.

### A client changed their contact information. Where do I update the record?

Since the integration between InsurancePro and AgencyBuzz is a one-way push from InsurancePro, any updates or changes need to be made in InsurancePro and the AgencyBuzz record will update accordingly. Conversely, any updates made to AgencyBuzz records will revert to the data in InsurancePro when the integration runs again.

(Note: If you change the email address in the InsurancePro record the integration will create a new AgencyBuzz contact record with that email address.)

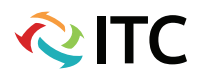